ArcMap project files \*.mxd hold only the list of loaded data and the display order and properties. These are important to save, but on their own have no value – the associated data must be saved and moved along with the project file.

The Challenges:

- 1. Classroom computers are wiped of user data each night, so you must save a copy of data somewhere for continued work.
- 2. ArcGIS creates many data layers, and many data layers are represented by 6-7 component files. All must be moved together.
- 3. The best policy is to create a geodatabase (\*.gdb) for each project you work on. For instance: glg362\_hydrology\_your\_name.gdb. A Geodatabase is a Folder that will hold all data layers saved in a single place, so all you need to do is save and copy that one Folder, so long as you take care to save ALL LAYERS to the same geodatabase.
- 4. Note: you will only be able to "see" the different layers in a geodatabase from within ArcGIS applications (ArcMap, ArcCatalog, ArcScene, etc).
- 5. To help ensure you save all layers to the same geodatabase, the best practice is to create a Default Geodatabase unique to each project. There are two ways to do this.
  - a. If starting from scratch by opening a new (blank) ArcMap project, you will be prompted to create a *Default Geodatabase*. DO NOT USE THE DEFAULT VERSION of the *Default Geodatabase* this will be common to all users on a given computer, and will be erased each night. Instead create one by pointing to your thumb drive (D:) or the Desktop, or a Folder you make on the Desktop (or elsewhere) and give the *Default Geodatabase* a meaningful name, like glg362\_hydrology\_your\_name.gdb.

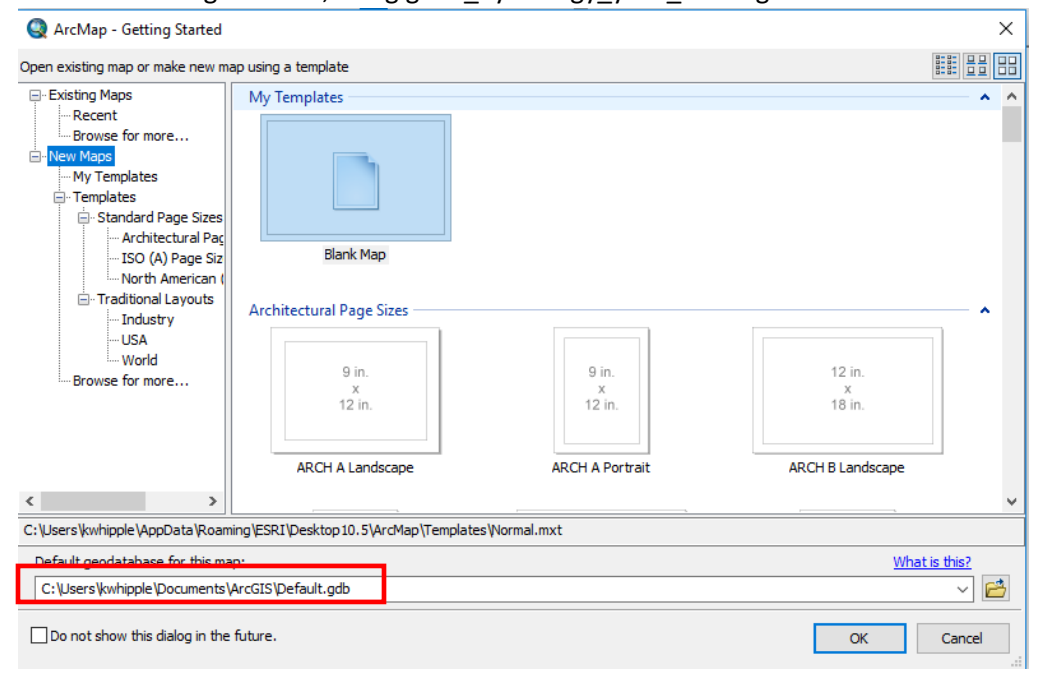

b. If starting from an existing \*.mxd (like the chi\_area.mxd), first save a copy of the \*.mxd to your own Folder or Thumb drive with a unique name that is meaningful to you. Then in the new, personal copy of the \*.mxd, go to File/Map Document/Properties and towards the bottom left you will see a Browse Folder icon next to a listing of the Current *Default Geodatabase*. Click this icon and navigate to your thumb drive (D:) or the Desktop, or a Folder you make on the Desktop (or elsewhere) and give the *Default Geodatabase* a meaningful name, like glg362\_hydrology\_your\_name.gdb.

| Map Document Pr         | roperties ×                                    |  |
|-------------------------|------------------------------------------------|--|
| General                 |                                                |  |
| File:                   | I                                              |  |
| Title:                  |                                                |  |
| Summary:                |                                                |  |
| Description:            | ^                                              |  |
|                         | ~                                              |  |
| Author:                 |                                                |  |
| Credits:                |                                                |  |
| Tags:                   |                                                |  |
| Hyperlink base:         |                                                |  |
| Last Saved:             |                                                |  |
| Last Printed:           |                                                |  |
| Last Exported:          |                                                |  |
| Default<br>Geodatabase: | C:\Users\kwhipple\Documents\ArcGIS\Default.gdl |  |
| Pathnames:              | Store relative pathnames to data sources       |  |
| Thumbnail:              | Make Thumbnail Delete Thumbnail                |  |
|                         | OK Cancel Apply                                |  |

- 6. Every time you save a new file, ArcGIS will suggest a name for the file and target it to be written to your personal D. Using the suggested names is OK, but I find it helpful to always give new layers a name of my choosing that is meaningful to me.
- 7. Note ArcGIS GRIDs have a maximum layer name of 13 characters. Never include spaces or capitals, and NEVER start the name with a number.